## Fusion: Umstellungsleitfaden VR-Banking App

## Wichtige Hinweise:

Die Anleitung ist **ausschließlich für Kunden der ehemaligen Volksbank Hildesheimer Börde eG** und unterstützt Sie bei der Umstellung auf die neue BLZ und Kontonummer. Bitte führen Sie die Umstellung **erst 24.11.2019 nach unserer technischen Fusion** durch. Bei Rückfragen stehen wir Ihnen unter der Telefonnummer 05129 / 809-898 gern unterstützend zur Verfügung.

## 1. Melden Sie sich wie gewohnt in der VR-Banking App an

Rufen Sie zunächst das Menü, danach die Einstellungen auf.

| ••••• Telekom.de 3G 10 | · 59 • 90 × 🛋<br>) 🔒 + 🗹     | Volksbanken                                                                                                    |
|------------------------|------------------------------|----------------------------------------------------------------------------------------------------|
| Benachrichtigung       | UnionDepot<br>Depotübersicht | Douerauttrag   Kommunikation   Image: Constigution of the second second s |
|                        |                              | Datenschutzerklärung Impressum Einstellungen                                                                                                    |

## 2. Neue Bankverbindung hinzufügen

In den Einstellungen wählen Sie den Button "Bankverbindung hinzufügen" aus.

| 09:06 ৵                         | all 🗢 🗈 |
|---------------------------------|---------|
| ≡ ¶ <b>«</b> #                  |         |
| Allgemein                       |         |
| Allgemeine Einstellungen        | >       |
| Favoriten                       | >       |
| Kwitt                           | >       |
| Benachrichtigungen              | >       |
| Funktionen zurücksetzen         |         |
| Anwendung zurücksetzen          |         |
| Konten verwalten                | >       |
| Face ID                         | >       |
| Banken                          |         |
| Volksbank Hildesheimer Börde eG | >       |
| Bankverbindung hinzufügen       |         |

Im nächsten Schritt hinterlegen Sie bitte die neue Bankleitzahl **25190001**, Ihren bisherigen VR-Netkey/Alias und Ihre PIN (diese aus Sicherheitsgründen bitte nicht speichern)

Über den Button "Fertig" schließen Sie den Vorgang ab.

| 09:22 7                                                                                                    | al 🗢 🕞     |  |
|----------------------------------------------------------------------------------------------------|------------|--|
| Abbrechen                                                                                                    | Fertig     |  |
| Bankleitzahl                                                                                                    |            |  |
| 25190001                                                                                                    |            |  |
| Hannoversche Volksbank                                                                                                    |            |  |
| Alias/VR-NetKey                                                                                                    |            |  |
| *****                                                                                                    |            |  |
| PIN                                                                                                    |            |  |
| •••••                                                                                                    |            |  |
| PIN speichern                                                                                                    | $\bigcirc$ |  |
| Wenn Sie Ihre PIN speichern, muss sie nicht bei jeder Anmeldung<br>eingegeben werden. Sie können diese Einstellung jederzeit<br>anpassen. |            |  |